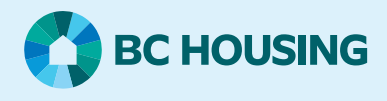

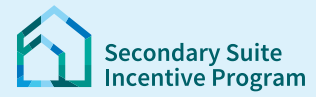

## Secondary Suite Incentive Program (SSIP) User Guide

How to read and send messages

#### Step1: Log in to the SSIP Portal https://www.bchousing.org/ssip

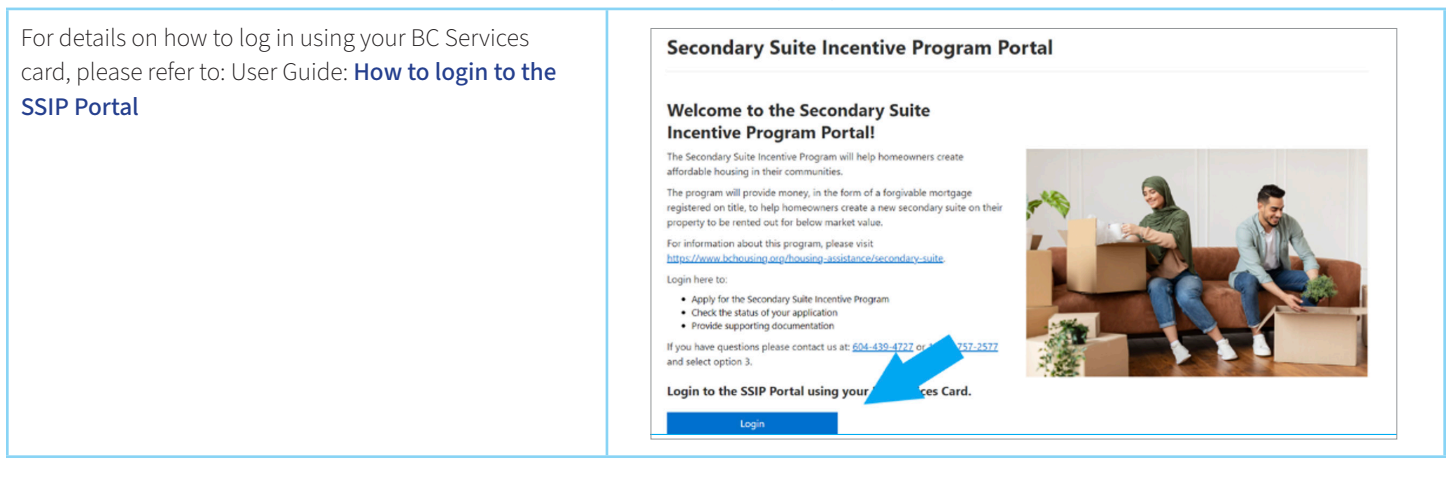

# Step 2: Go to Mailbox Image: Control of the step of the step of the

#### Step 3a: Read messages and reply.

Click on the message you want to read.

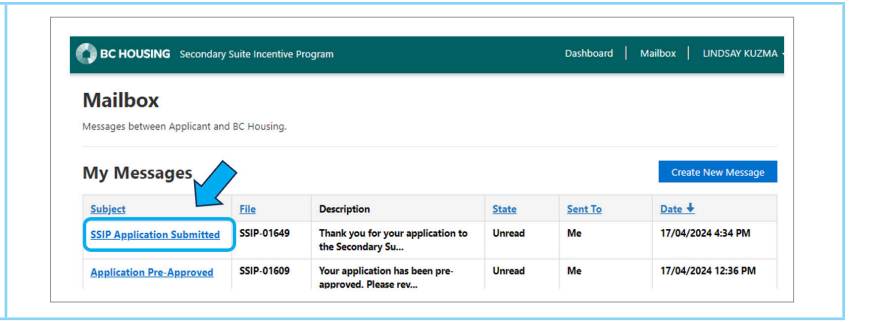

# SSIP User Guide

### How to read and send messages

| <b>Step 3a: Read messages and reply.</b><br>Reply to the message by clicking the <b>Reply</b> button on the bottom of the message. | Message Details         Suject         StP Application Submitted         Date         17/04/2024 434 PM         File         SSIP-01649         Description         Thank you for your application to the Secondary Suite Incentive Program. It has been sent for review and processing.         You will receive email notifications to check the SSIP portal for messages when there are updates to your file.         If you still have questions, please contact us 604-439-4727 or Toll Free: 1-677-757-2577 (press 3). We are open Monday to Friday 8:30am to 4:30pm (excluding holidays).         Secondary Suite Top Program         It provides         It provides         Program |
|----------------------------------------------------------------------------------------------------|----------------------------------------------------------------------------------------------------|
| A new window will open.<br>1. Add a description<br>2. Attach files if necessary<br>Click <b>Send</b>                               | Reply       Siget *         Regarding Application Submitted         Regarding Application         SIP-01649         Description *         This is my message.         Message Documents         Supported File Types: PDF, TIFF, JPG, PNG, JPEG         Maximum File Size: 10 MB         Attach file(s)         Losse Files         No file chosen                                                                                                    |
| <b>Step 3b: Send a new message.</b><br>From the Mailbox<br>Click <b>Create New Message</b>                                         | Center New Message       Create New Message         Subject       File       Description       State       Sent To       Date ♦         StiP Application Submitted       SSIP-01649       Thank you for your application to the       Read       Me       17/04/2024 434 PM                                                                                                    |

## SSIP User Guide

### How to read and send messages

| Step 3b: Send a new message.                                                    | Create ×                                                                                                    |
|---------------------------------------------------------------------------------|----------------------------------------------------------------------------------------------------|
| • A subject                                                                     | A This site is private: Only specific people can view this site. Learn more Signed in as Paulina Moreno                                                                                                    |
| Description or message                                                          | Create Message                                                                                                    |
| Attach files, if needed, by clicking <b>Choose Files</b> .<br>Click <b>Send</b> | Subject *  Regarding Application *  SSIP-01604 (4555 KINGSWAY, Burnaby, BC, V5H 4V8)  Description *                                                                                                    |
|                                                                                 | Message Documents<br>To upload multiple files, hold the CTRL key and click on each filename that you want to<br>upload. Once you have selected your files, click "Open" and then click "Submit".<br>Supported File Types: PDF, TIF, TIFF, JPG, PNG, JPEG<br>Maximum File Size: 10 MB<br>Attach file(s)<br>Choose Files: No file chosen<br>Back Send |
| Your will see confirmation that your message has been sent.                     | Message Sent     ×       Your message has been sent successfully.                                                                                                    |
|                                                                                 | Close                                                                                                    |